## 契約法人管理者

1-(2)-2

(2)利用者・業務情報登録/変更(メニュー画面)

②契約口座情報変更

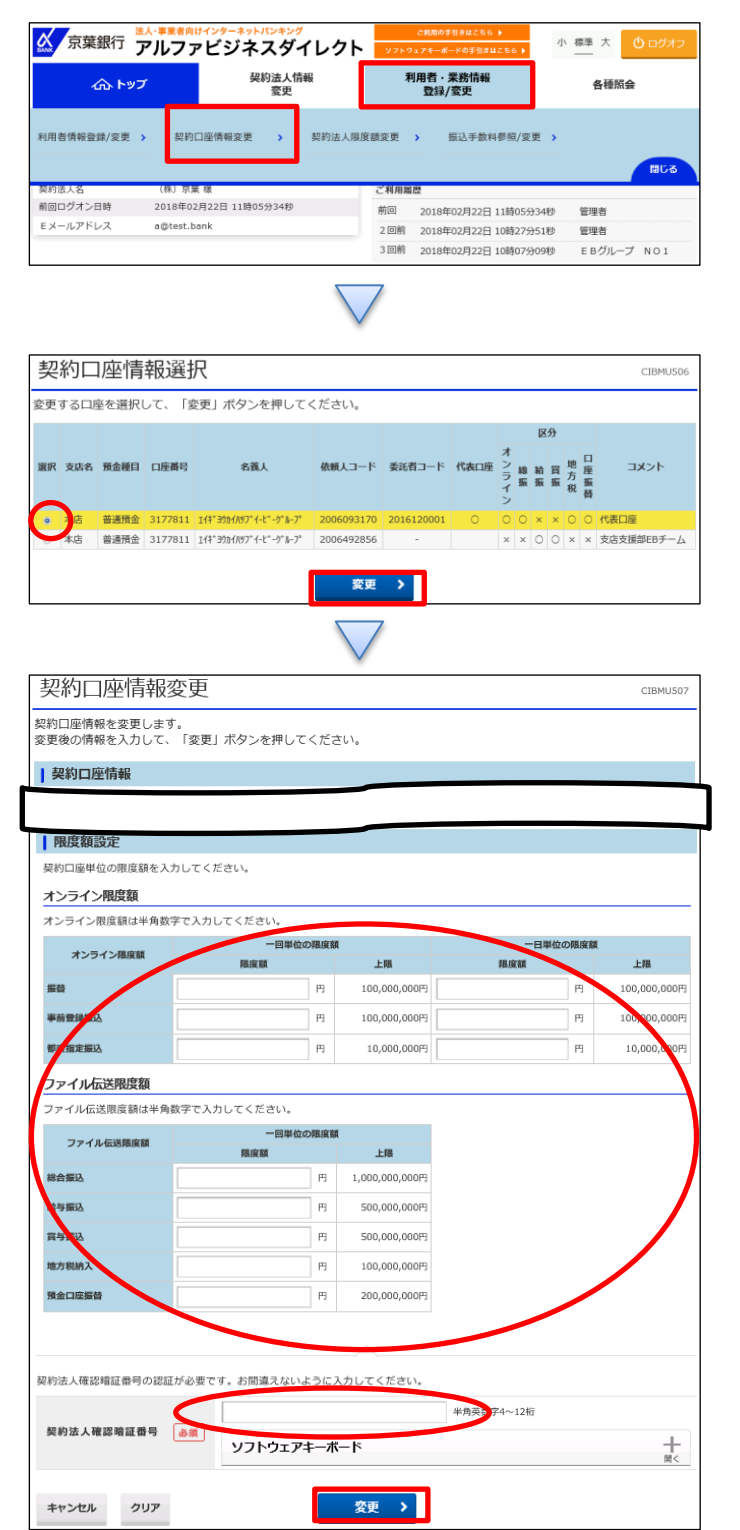

「利用者・業務情報登録/変更」を押す 「契約口座情報変更」を押す

①該当する口座を選択する
 ②「変更」を押す

①【契約口座情報変更】の表の空欄に金額を入力する
②【契約法人確認暗証番号】を入力する
③「変更」を押す
※初期は空欄になっている
口座毎に限度額設定したい場合のみ、金額を入力する